# 携趣二次开发集成指南

### 1、套餐信息的获取

在后台的如下图位置查看接口链接:

| 新聞礼<br>www.xiequ.cn<br>买 | 百页 免费<br>次数套餐                              | 代理 1元》          | 则试 动态代理          | 里 长效代理  | <b>挂机宝 隧</b> | 道代理 辅助                | 软件 API | 是取 帮助指 |  |  |
|--------------------------|--------------------------------------------|-----------------|------------------|---------|--------------|-----------------------|--------|--------|--|--|
| 1元测                      | 版本                                         | Bildy           | 曲松               | 累计支付    | 利수소師         | 剩全次数                  | 好态     | 撮作     |  |  |
| 哩                        | 极速版                                        | 30 秒            | <b>1</b> 0.0005元 | 1元      | 1元           | 2000                  | 已启用    | 暂停 续费  |  |  |
|                          | 使用指南                                       |                 |                  |         |              |                       |        |        |  |  |
| E                        |                                            | 常贝              | 解决方              | 解决方案    |              |                       |        |        |  |  |
|                          | 集成在程序中使用 【添加白名单】【获取API链接】                  |                 |                  |         |              |                       |        |        |  |  |
|                          | 在软件中填写API链接 【添加白名单】【获取API链接】               |                 |                  |         |              |                       |        |        |  |  |
| 提取                       | 通过辅助工具手动或定时自动切换浏览器上网IP [下载辅助工具] 【辅助工具使用指南】 |                 |                  |         |              |                       |        |        |  |  |
| 5                        | 通过浏览器插件手动或定时自动切换浏览器上网IP                    |                 |                  |         |              | 【下载浏览器插件】 【浏览器插件使用指南】 |        |        |  |  |
| a<br>                    | · 余款为 0 的次数<br>接口                          | <b>《</b> 套餐、已过期 | 24 小时以上的包        | 时赛餐不再列出 | ,如需继续使用,     | 请重新购买。                |        |        |  |  |

#### 接口链接示例:

http://121.199.42.16/VAD/GetIp.aspx?uid=XXXXXX&ukey=42C670XXXXXXDCCXXXX8E6XXXDBC 37&act=getdt

#### 返回内容:

JSON 格式如下: {"success":"true","data":[{"type":"免费套餐 ","long":"0.5","num":"1000","use":"944","enddate":"2020/3/12 0:00:00","valid":"true"},{"type":"次数套餐 ","long":"0.5","num":"2000","use":"0","enddate":"","valid":"true"}]}

## 2、白名单管理接口

在后台的如下图位置查看接口链接:

|           | ■<br>■ 首页 免费代     | 理 1元测试             | 并发提取<br>动态代理        | 固定IP热销中<br>长效代理   | 推机神器<br>挂机宝 | 自动换IP<br>隧道代理 | 愛PI具<br>辅助软件 | API提取          | 帮助指南       |
|-----------|-------------------|--------------------|---------------------|-------------------|-------------|---------------|--------------|----------------|------------|
| 购买        |                   |                    |                     | <del></del>       | 除           |               |              |                |            |
| 动态代理1元测   |                   |                    |                     | <del>B</del>      | 削除          |               |              |                |            |
| 动态代理      |                   |                    |                     |                   |             |               |              |                |            |
| 长效代理      | 输入待授权的公网IF        | 地址 输入备             | 注(可选)               | 添加自               | 日名单         |               |              |                |            |
| 挂机宝       | 当前公网IP(参考)        | :                  | 百度查询公网              | IP 携趣查询           | 公网IP        |               |              |                |            |
| 隧道代理      | 部分广电、移动、鹏         | <b>博士,教育网等</b> 3   | 出口IP实时变动。           | 如果无法使用            | 代理请寻求       | <b>资服支持,建</b> | 议采用云服务       | 8. 电信/联闭       | 「家帯、手机払き   |
| 使用        |                   |                    |                     |                   |             |               |              |                |            |
| ₹购产品      | 白名单管理接口           |                    |                     |                   |             |               |              |                |            |
| 白名单       | 获取白名单:            |                    |                     |                   |             |               |              |                |            |
| 动态代理API提取 | 1、获取白名单:http://12 | 1.199.42.16/VAD/I  | pWhiteList.aspx?u   | id= <b>ent</b> uk | ey=         |               |              | Ract=get       |            |
| 使用日志      | 添加白名单:            |                    |                     |                   |             |               |              |                |            |
| 账 户       | 1 沃加—冬记录·http://  | 121 100 //2 16//// | )/In/WhiteList aspa | 2uid=             | ukev-       |               |              | Rest act = ado | Rein-白空单ID |
| 基本信息      |                   | 121.133.42.10, 740 | /ipwinecistasp      |                   | uncy-       |               |              |                | icub-E2+u  |
| 我的推广      |                   |                    |                     |                   |             |               |              |                |            |
| 在线充值      | 1、删除一条记录:http://  | 121.199.42.16/VAC  | )/IpWhiteList.asp>  | r?uid=            | ukey=       |               |              | &act=del       | &ip=白名单IP  |
| 付款记录      | 2、删除所有记录:http://  | 121.199.42.16/VA   | )/IpWhiteList.asp>  | ?uid= 600 80      | ukey=       |               |              | &act=del       | &ip=all    |

根据以上接口链接即可形成对白名单的增删改查

## 3、动态代理 API 的获取

在如下图的位置进行动态 API 的获取

| 购 买<br>动态代理1元测   | 指定省份                                                                                            |
|------------------|-------------------------------------------------------------------------------------------------|
| 动态代理长效代理         | 所有                                                                                              |
| 挂机宝<br>隧道代理      | IP协议&认证方式                                                                                       |
| 使用               | HTTP/HTTPS-白名单认证     SOCKS5-白名单认证     * 积速版仅限无限量包时套餐支持SOCKS4/5,白金板所有套餐均支持SOCKS4/5       返回格式    |
| 白名单<br>动态代理API提取 | 标准文本Irin 回车文本Ir 換行文本In TAB文本It JSON                                                             |
| 使用日志 账户          | 生成链接  打开链接                                                                                      |
| 基本信息             | http://121.199.42.16/VAD/GetIp.aspx?act=get#=1&time=30&plat=1&re=0&type=2&so=1&ow=1&spl=1&addr= |
| 在线充值             | 返回格式介绍:                                                                                         |

# 4、长效代理 IP 的获取接口

获取位置如下图所示:

|           | <b>代理</b> | 首页                             | 免费代理    | 1元测试   | 并发提取<br>动态代理 | 国定P热销中<br>长效代理               | 推机神机<br>挂机宝                        | ■<br>■<br>■<br>■<br>■<br>■<br>■<br>■<br>■<br>■<br>■<br>■<br>■<br>■<br>■<br>■<br>■<br>■<br>■ | <sup>変ℙ工具</sup><br>辅助软件 | API提取  | 帮助指南        | ī ( |
|-----------|-----------|--------------------------------|---------|--------|--------------|------------------------------|------------------------------------|---------------------------------------------------------------------------------------------|-------------------------|--------|-------------|-----|
| 购 买       |           |                                |         | _      |              |                              |                                    |                                                                                             |                         |        |             |     |
| 动态代理1元测   |           | Ī                              | 动态代理    | 2      | 长效代理         | I                            |                                    | 挂机宝                                                                                         |                         | 隧道代    | 理           |     |
| 动态代理      |           |                                |         |        |              |                              |                                    |                                                                                             |                         |        |             |     |
| 长效代理      | 1         | 您还未购                           | 买长效代理   | 【点击山   | 比处购买】        |                              |                                    |                                                                                             |                         |        |             |     |
| 挂机宝       | 1         |                                |         |        |              |                              |                                    |                                                                                             |                         |        |             |     |
| 隧道代理      | /         | HEIGIE                         | J       |        |              |                              |                                    |                                                                                             |                         |        |             |     |
| 使用        |           |                                |         | 常见需求   |              |                              |                                    |                                                                                             | 解决                      | 方案     |             |     |
| 已购产品      |           | 改变电脑全局IP                       |         |        |              |                              | 【下载全局变IP软件Proxifier】【使用指南】         |                                                                                             |                         |        |             |     |
| 白名单       |           | 通过电脑浏览器设置改变上网IP                |         |        |              |                              | 各类浏览器设置指南:IE、360、QQ、谷歌、猎豹、UC、搜狗、火狐 |                                                                                             |                         |        |             |     |
| 动态代理API提取 |           | 改变QQ/微信PC版、电商、直播等各类电脑软件的登录使用IP |         |        |              |                              | 【设置指南】                             |                                                                                             |                         |        |             |     |
| 使用日志      |           | 通过辅助工具手动或定时自动切换浏览器上网IP         |         |        |              |                              | 【下载辅助工具】 【辅助工具使用指南】                |                                                                                             |                         |        |             |     |
| 账 户       |           | 通过浏览器插件手动或定时自动切换浏览器上网IP        |         |        |              |                              | 【下载浏览器插件】 【浏览器插件使用指南】              |                                                                                             |                         |        |             |     |
| 基本信息      |           | 通过手机网络设置改变手机上网IP               |         |        |              |                              | 【设置指南】                             |                                                                                             |                         |        |             |     |
| 我的推广      |           | 已ROOT手机通过ProxyDroid改变手机全局IP    |         |        |              | 【下载安卓变IP神器ProxyDroid】 【使用指南】 |                                    |                                                                                             |                         |        |             |     |
| 在线充值      |           | 免用户名密码登录使用长效代理IP               |         |        |              |                              | 【添加白名单】                            |                                                                                             |                         |        |             |     |
| 付款记录      |           | ·长效代理                          | 登录认证的用户 | 户名、密码不 | 支持中文,若       | 您的用户名为中                      | 中文,请通过                             | 过绑定白名单免                                                                                     | 认证方式使用                  | 代理或联系者 | a<br>服修改用户名 | Ξ.  |

|           | #短期較                                                                | 中 建机构器 自动制产 变产工具<br>建 挂机宝 隧道代理 辅助软件 API提取 帮助指南 92152 |  |  |  |  |  |  |
|-----------|---------------------------------------------------------------------|------------------------------------------------------|--|--|--|--|--|--|
| 购买        |                                                                     |                                                      |  |  |  |  |  |  |
| 动态代理1元测   | 常见需求                                                                | 解决方案                                                 |  |  |  |  |  |  |
| 动态代理      | 改变电脑全局IP                                                            | 【下载全局变IP软件Proxifier】【使用指南】                           |  |  |  |  |  |  |
| 长效代理      | 通过电脑浏览器设置改变上网IP                                                     | 各美浏览器设置指南:IE、360、QQ、谷歌、猎豹、UC、搜狗、火狐                   |  |  |  |  |  |  |
| 挂机宝       | 改变QQ/微信PC版、电商、直播等各类电脑软件的登录使用IP                                      | 【设置指南】                                               |  |  |  |  |  |  |
| 隧道代理      | 通过辅助工具手动或定时自动切换浏览器上网IP                                              | 【下载辅助工具】 【辅助工具使用指南】                                  |  |  |  |  |  |  |
| 使用        | 通过浏览器插件手动或定时自动切换浏览器上网IP                                             | 【下载浏览器插件】 【浏览器插件使用指南】                                |  |  |  |  |  |  |
| 已购产品      | 通过手机网络设置改变手机上网IP                                                    | 【设置指南】                                               |  |  |  |  |  |  |
| 白名单       | 已ROOT手机通过ProxyDroid改变手机全局IP                                         | 【下载安卓变IP神器ProxyDroid】 【使用指南】                         |  |  |  |  |  |  |
| 动态代理API提取 | 免用户名密码登录使用长效代理IP                                                    | 【添加白名单】                                              |  |  |  |  |  |  |
| 使用日志      | ·长效代理登录认证的用户名、密码不支持中文,若您的用户名》                                       | 5中文,请通过绑定白名单免认证方式使用代理或联系客服修改用户名。                     |  |  |  |  |  |  |
| 账户        | ·某些广电、移动、铁通、鹏博士、教育网由于出口IP实时变动,只能采用用户名密码验证方式使用长效代理。                  |                                                      |  |  |  |  |  |  |
| 基本信息      | 培口                                                                  |                                                      |  |  |  |  |  |  |
| 我的推广      |                                                                     |                                                      |  |  |  |  |  |  |
| 在线充值      | 近期にご定购头的大気(15理:<br>http://121.199.42.16/VAD/GetIp.aspx?uid= % ukey= | Act=getcx&type=1&plat=1                              |  |  |  |  |  |  |
| 付款记录      | type 返回格式(0 JSON 1 文本) plat 返回值包含详细信息(1 不包含 2f                      | 12合)                                                 |  |  |  |  |  |  |

接口形式:

http://121.199.42.16/VAD/GetIp.aspx?uid=xxxx&ukey=XXX0E54DXXXXXCFC727C8

DD8F0XXXXXX1&act=getcx&type=0&plat=2

type 返回格式(0 JSON 1 文本) plat 返回值包含详细信息(1 不包含 2 包含)

返回结果示例:

{"success":"true","data":[{"ip":"140.246.30.24","port":3828,"endtime": "2020-04-08 09:59:17","addr":"山东-青岛电信 -GZ1A6","code":"82201","id":1676}]}

# 5、用程序调用代理 IP 示例:

java 代理设置示例: <u>https://blog.csdn.net/qincidong/article/details/82454427</u>

Python 切换代理 IP 示例:

https://www.xiequ.cn/httpproxy/contents/4/99.html